**UKG** 

Lundquist College of Business

## UKG Leave Reporting

August 2023

**Created by: CBSO Payroll Team** 

© 2020 UKG Inc. All rights reserved.

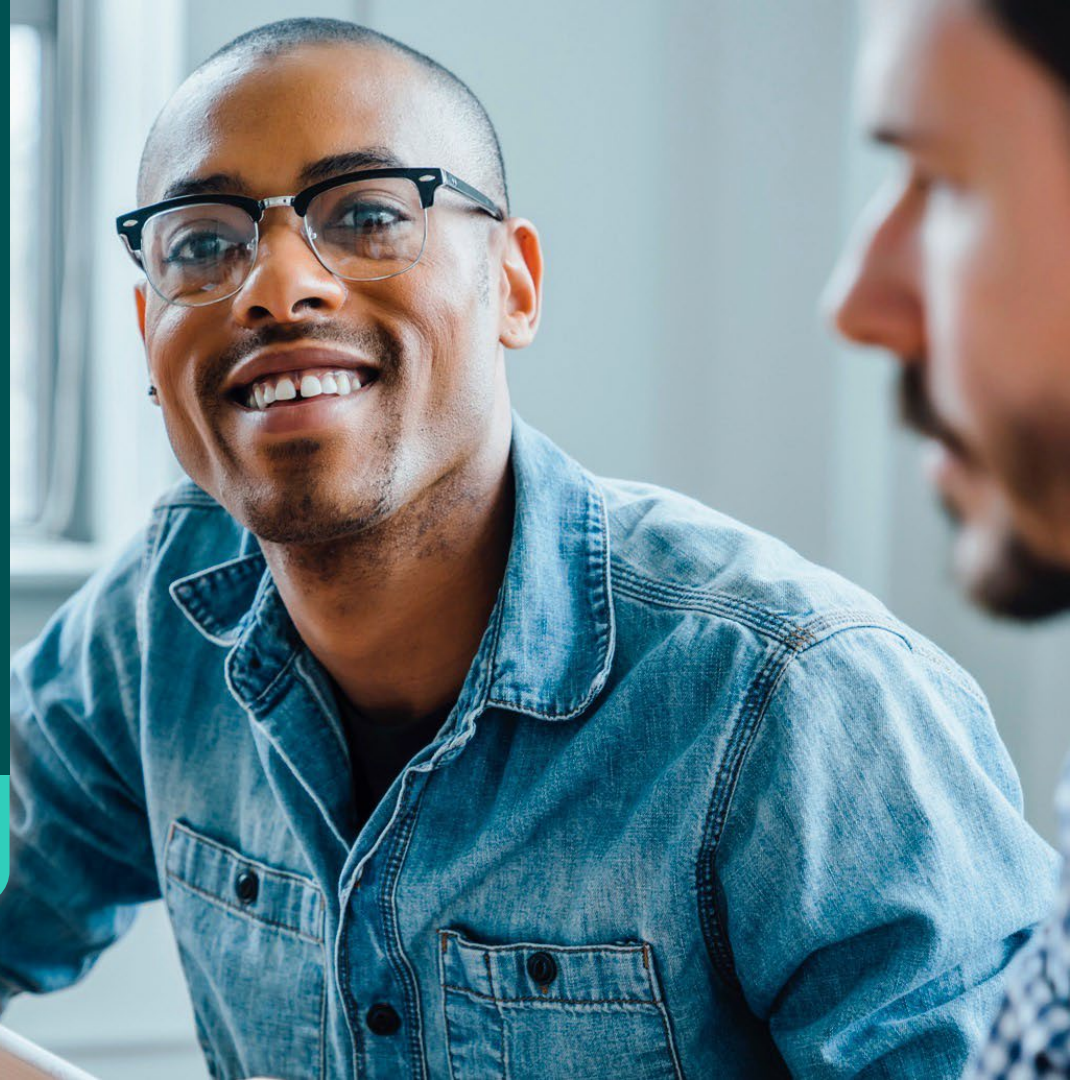

## **Leave Reporting Steps**

• Step 1: Click on hyperlink "My Timesheet" on your home dashboard

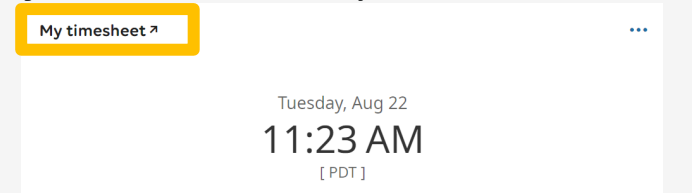

• Step 2: On the "Timesheet Edit" page, make sure the correct time period is selected and scroll to your specified date(s)

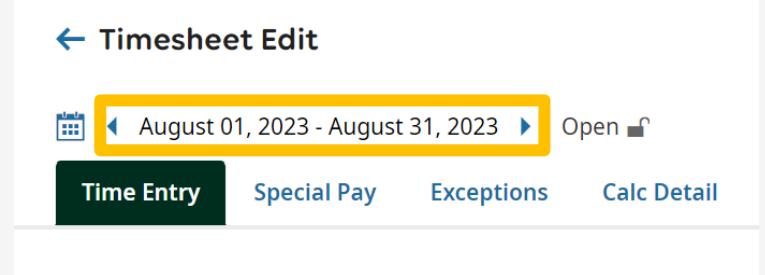

#### Steps Cont'd...

Step 3: Select the date(s) and click on the dropdown arrow to browse and search for the

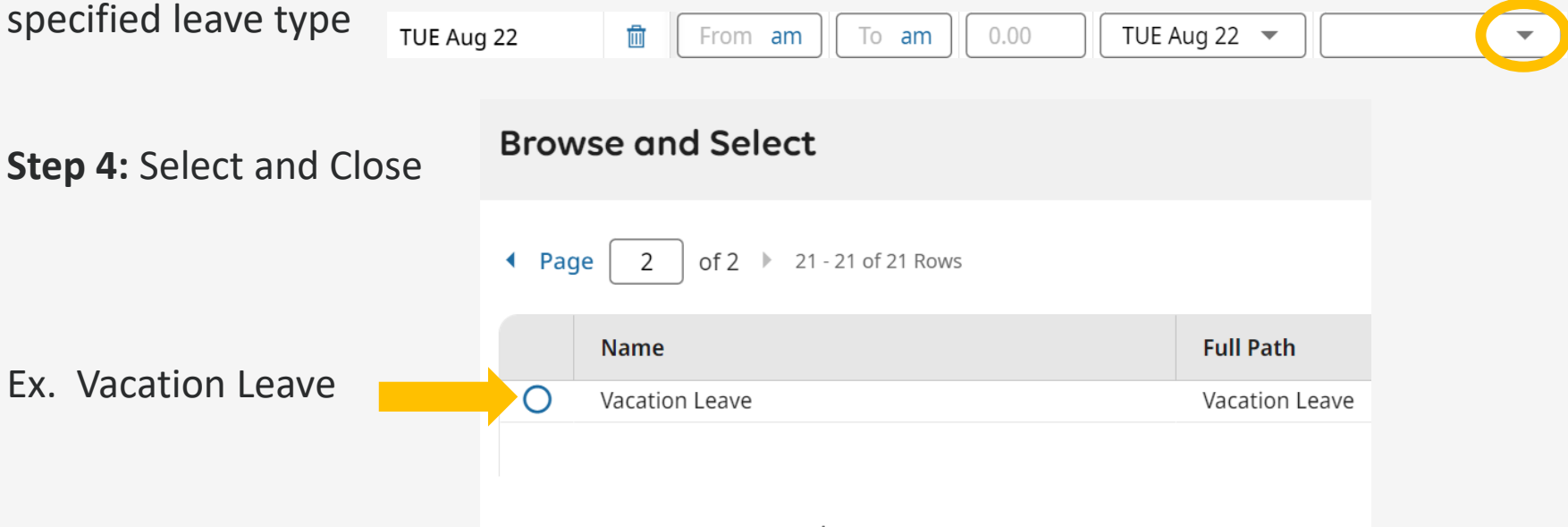

## **Other Possible Leave Options**

|   | Name                     |
|---|--------------------------|
| 0 | Admin Leave (Classified) |
| 0 | Bereavement              |
| 0 | Comp Time                |
| 0 | Holiday                  |
| 0 | Holiday (Day Off)        |
| 0 | Holiday - AiM            |
| 0 | Holiday Not Eligible     |
| 0 | Inclement Weather        |
| 0 | Jury Duty                |
| 0 | Leave Without Pay        |

|   | Name                            |
|---|---------------------------------|
| 0 | Manual Holiday REG              |
| 0 | Manual Holiday SAL              |
| 0 | Military Leave (Paid)           |
| 0 | Personal Leave (7/1/22-6/30/23) |
| 0 | Personal Leave (7/1/23-6/30/24) |
| 0 | Pre-Retirement Counseling       |
| 0 | Sick Days - GE                  |
| 0 | Sick Leave                      |
| 0 | Special Day (12mo OA/Fac)       |
| 0 | Special Day (Classified)        |

# **Saving and Submitting Entry**

Final Step: Click save then submit your entries.

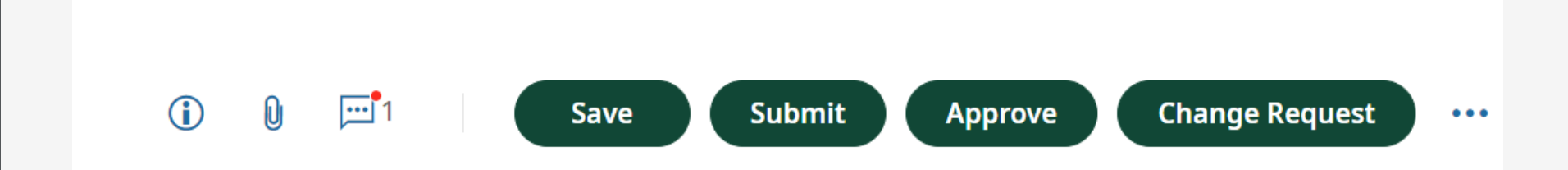